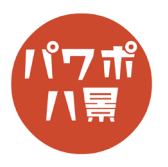

## 印鑑

| 1 | Bibling ● ① 回 ② ● ③ 回 ③ ● ③ 回 ⑧ ● ◎ | 「レイアウト」→「白紙」。                                                                                                    |
|---|-------------------------------------|----------------------------------------------------------------------------------------------------|
| 2 | E 勤祝存                               | 「挿入」→「図形」→「楕円」。                                                                                                    |
| 3 |                                     | 「Shift」キーを押しながら、正円を描きます。<br>このとき、サイズを 5cm ぐらいにしましょう。<br>後述の手順 14 で使うアート効果は画像サイズに<br>よってかすれ具合が違います。5cm ぐらいだと印<br>鑑としてはいいかすれ具合なためです。 |

## このマニュアルは PowerPoint Office 365 バージョン 2002 で書かれています

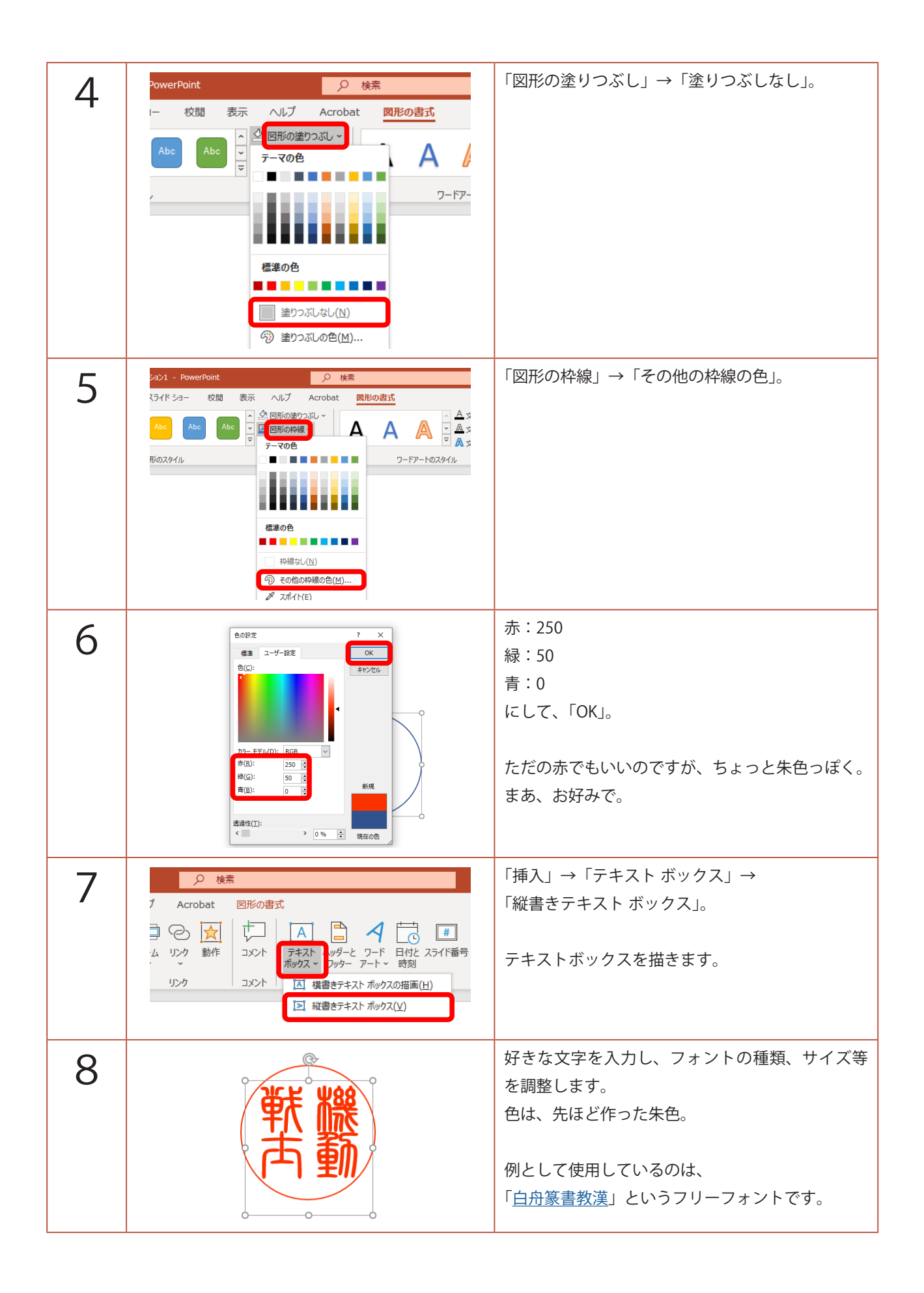

| Q  | ● 検索<br>#= 017 Ambai (1980-197)                                       | 円を選択し、「図形の書式」。                             |
|----|-----------------------------------------------------------------------|--------------------------------------------|
|    |                                                                       | 「図形の枠線」→「太さ」。                              |
|    | テーマの色<br>テーマの色<br>フードアートのスタイル 6 アウセンとリティ<br>第二次の効果 キスト 移動 8           | フォントの太さとのバランスを見て、線の太さを                     |
|    |                                                                       | 選びます。                                      |
|    | 124005<br>最近使用した色                                                     |                                            |
|    |                                                                       |                                            |
|    | 2 zd/l/KE)<br>(注 太全(奴) → 0.25 pt                                      |                                            |
|    | □ <del>□ ○ ○ ○ ○ ○ ○ ○ ○ ○ ○ ○ ○ ○ ○ ○ ○ ○ ○</del>                    |                                            |
|    | 1.5 pt<br>2.25 pt<br>3 pt 下 勤/                                        |                                            |
|    | 4.5 pt<br>6 pt<br>至 元の他の綿(L)                                          |                                            |
|    |                                                                       |                                            |
| 10 |                                                                       | 「Ctrl」+「A」キーで全て選択。<br>フォントではなく円の上で右クリックして、 |
|    |                                                                       | 「図として保存」。                                  |
|    |                                                                       |                                            |
|    |                                                                       |                                            |
|    | 0                                                                     |                                            |
|    | ○2 代替デキスの陽氣(Δ)<br>1〕 取速とサイズ(2)                                        |                                            |
| 11 | 自動麻 ● ⊅ 🗄 り ▾ 간 ፵ 등 ▾ ▾                                               | 「挿入」→「画像」で、保存した印鑑の画像を挿入。                   |
|    |                                                                       |                                            |
|    | Li Li Li Li Li Li Li Li Li Li Li Li                                   |                                            |
|    | スライド 表 画像                                                             |                                            |
|    |                                                                       |                                            |
| 12 |                                                                       | 保存した画像は、テキストボックスを画像にした                     |
|    |                                                                       |                                            |
|    | * hの :凹 がルーブ化 *<br>わの :凹 がルーブ化 *<br>表示 注回転 *<br>サイブ +<br>#: 5.34 cm ☆ |                                            |
|    | e JAA                                                                 | 余白が少ない場合は、必要ありません。                         |
|    |                                                                       |                                            |
|    | ₩¥ ¥88                                                                |                                            |
|    | (亚 下)                                                                 |                                            |
|    |                                                                       |                                            |
|    |                                                                       |                                            |
|    | 00                                                                    |                                            |

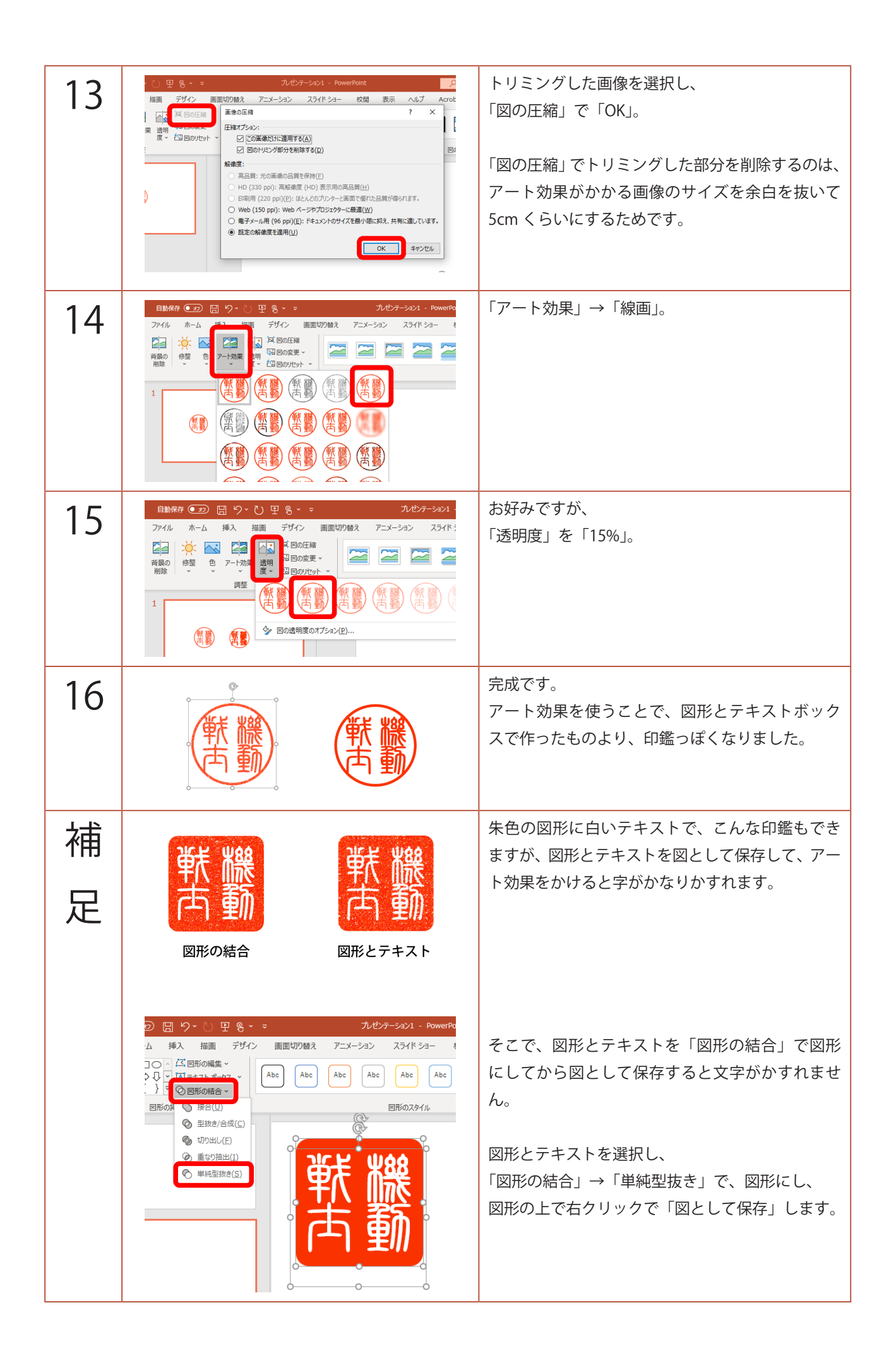